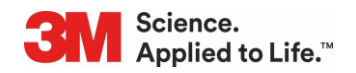

3M Facility Management Solutions will move to a new training registration site effective May 2025.

The following instructions will assist you with the registration process for all Facility Management Solutions courses.

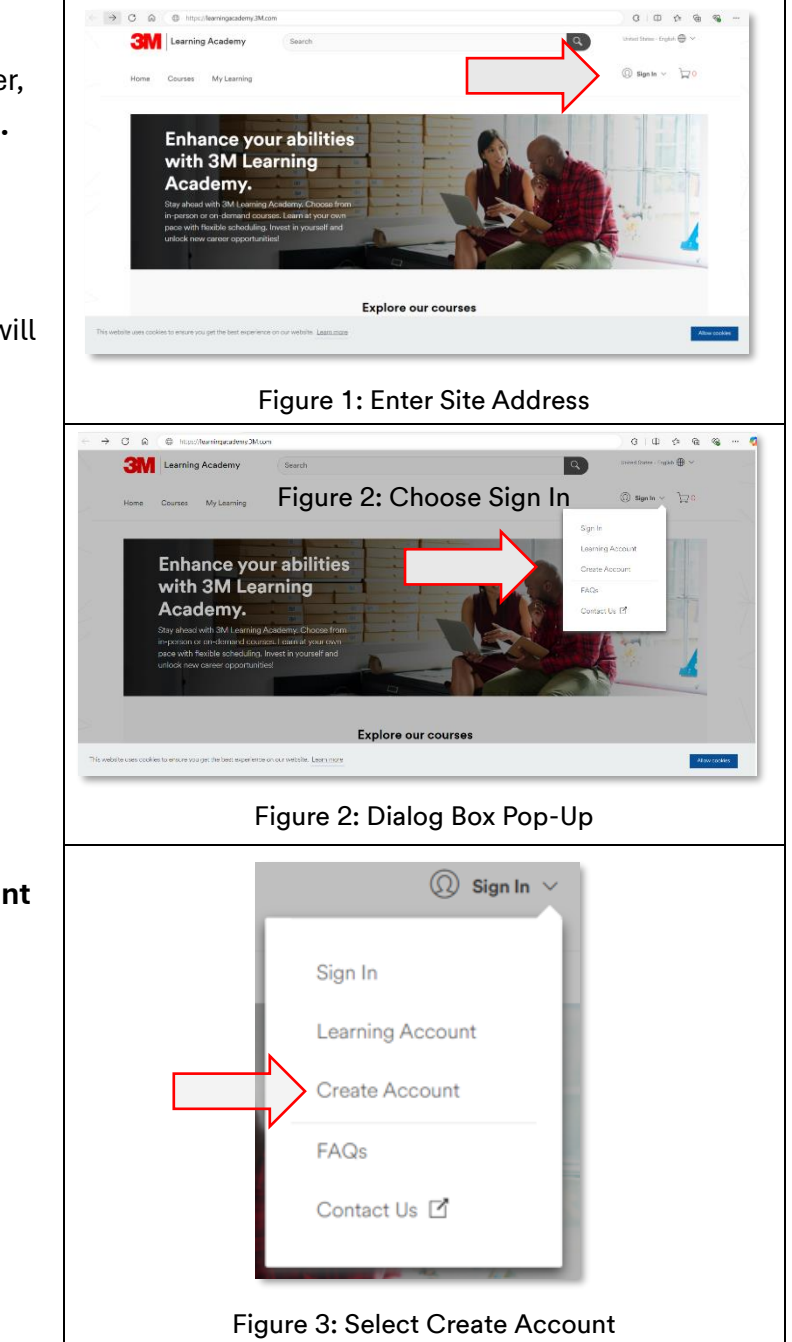

Step 1: Using your Favorite browser, enter *LearningAcademy.3M.com*. Refer to Figure 1.

Step 2: Select the *Sign In* option. A dialog box with several options will appear. Refer to Figure 2.

Step 3: Choose the **Create Account** Option. Refer to Figure 3.

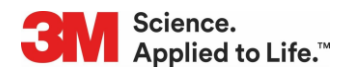

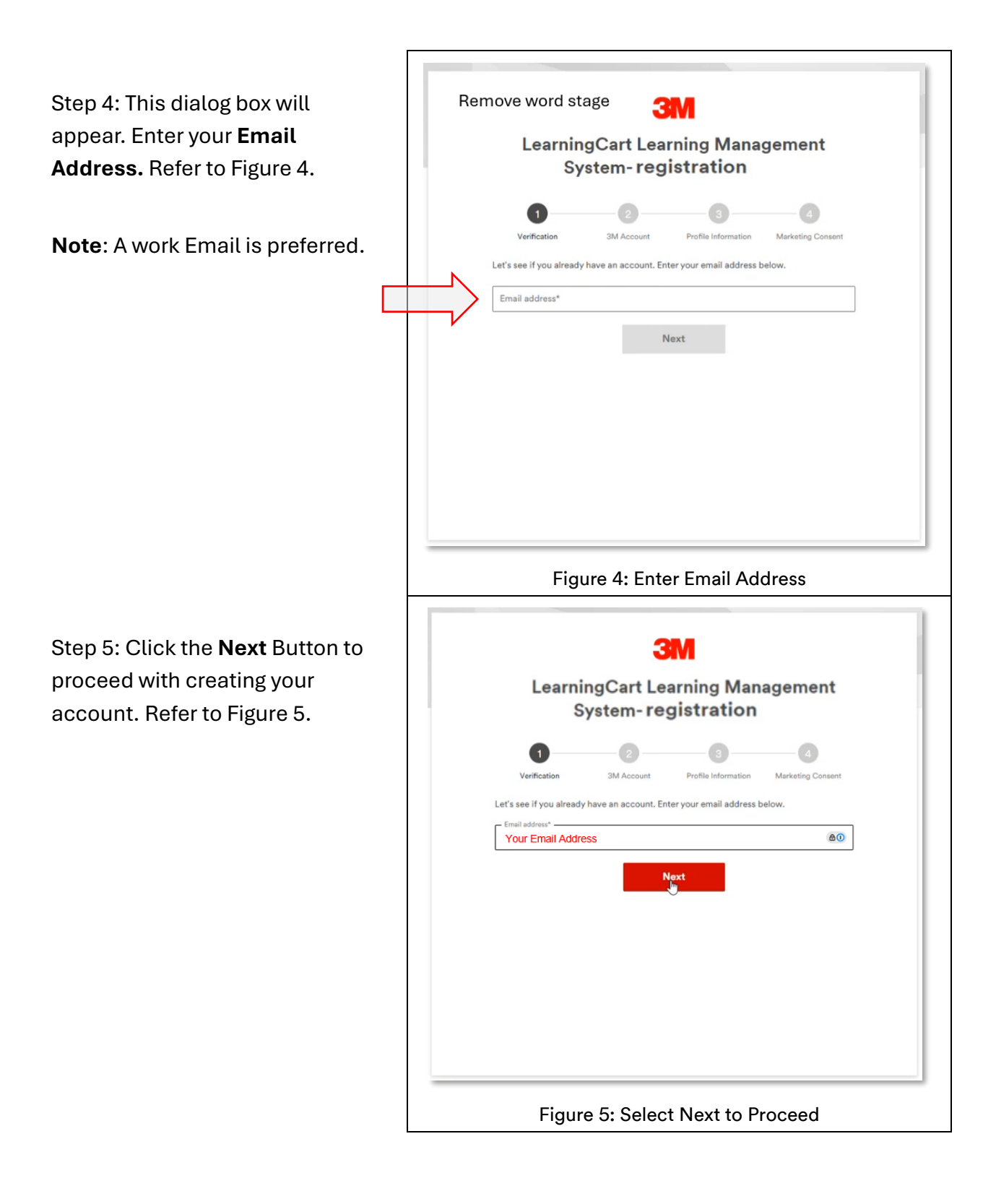

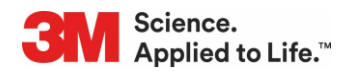

Step 6: If you have an existing account, you will be prompted to sign in. Click the **Sign in** Button. Refer to Figure 6.

**Note**: Proceed to Step 10 of these instructions.

**Note**: A verification 6-digit verification code will be sent to the email address you entered.

Step 7: Enter the provided **verification code** and click the **Submit** Button. Refer to Figure 7.

| 3M                                                            |
|---------------------------------------------------------------|
| LearningCart Learning Management                              |
| System-registration                                           |
| 0 0 0                                                         |
| Verification 3M Account Profile Information Marketing Consent |
| Great! You already have an account. Try to Sign in.           |
| Your Email Address                                            |
| Already have an existing account?                             |
|                                                               |
| Sign-in                                                       |
|                                                               |
|                                                               |
|                                                               |
|                                                               |
| Figure 6: Click the Sign In Button                            |
|                                                               |
| 3M                                                            |
| Create your 3M account                                        |
| •                                                             |
| Verification 3M Account Profile Information Marketing Consent |
|                                                               |
| Enter the one-time verification code you received via email   |
| Resend Code                                                   |
| Submit                                                        |
|                                                               |
|                                                               |
|                                                               |
|                                                               |
|                                                               |
|                                                               |

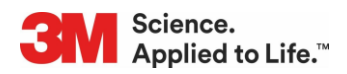

**Note**: If an existing account is **not found**, continue to create your 3M account. Refer to Figure 8.

Step 8: Continue your account set up. Enter:

- Your Email Address
- Country
- Preferred Language
- First Name
- Last Name

**Note**: You will be required to create a password for your account.

**Note**: A list of password requirements will appear. As you create the password and meet the requirements, each requirement will be marked as complete with a check mark. Refer to Figure 9.

Step 8: You must Agree to the terms of service by clicking the **Agree and Continue** Button. Refer to Figure 9.

|                                                                                                    |                                                                                                    | 0                                                                                                    | 0                                                                                           | 0                                                         |   |
|----------------------------------------------------------------------------------------------------|----------------------------------------------------------------------------------------------------|----------------------------------------------------------------------------------------------------|---------------------------------------------------------------------------------------------|-----------------------------------------------------------|---|
|                                                                                                    | Verification                                                                                                    | 3M Account                                                                                                    | Profile Information                                                                         | Marketing Consent                                         |   |
|                                                                                                    | Ok, it looks li                                                                                                    | ke you don't have a :                                                                                                    | 3M account. Let's create                                                                    | one.                                                      |   |
| s                                                                                                    | Email address *<br>su-uat-1@sharklasers                                                                                                    | .com                                                                                                    |                                                                                             |                                                           |   |
| C                                                                                                    | Sountry *                                                                                                    | ر<br>اس                                                                                                    | Language *                                                                                  | ~                                                         |   |
| F                                                                                                    | First name *                                                                                                    | 0                                                                                                    | Last name *                                                                                 |                                                           |   |
| F                                                                                                    | Password *                                                                                                    |                                                                                                    |                                                                                             | show                                                      |   |
| By<br>inf<br><u>Po</u>                                                                                                    | creating an account<br>formation you provid<br><u>licy</u> .                                                                                                    | t, you agree to the It<br>ie when you create y<br>Agree and Co                                                                                                    | arms of Service. 3M will h<br>our account in accordanc<br>ontinue Cancel                    | andle the personal<br>e with 3M's <u>Privacy</u>          |   |
| By<br>inf<br><u>Po</u>                                                                                                    | creating an account<br>formation you provid<br>licy.<br>Figure                                                                                                    | t, you agree to the It<br>ie when you create y<br>Agree and Co<br>e 8: Click                                                                                                    | arms of Service. 3M will h<br>our account in accordance<br>ontinue Cancel<br>the Sign In B  | andle the personal<br>e with 3M's <u>Privacy</u>          |   |
| By<br>Inf<br>Po                                                                                                    | creating an account<br>formation you provid<br>licy.<br>Figure<br>cters minimum<br>m of 64 characters                                                                                                    | t, you agree to the It<br>ie when you create y<br>Agree and Co<br>e 8: Click                                                                                                    | arms of Service. 3M will h<br>our account in accordance<br>ontinue Cancel<br>the Sign In B  | andle the personal<br>e with 3M's <u>Privacy</u>          |   |
| By<br>inf<br>Po<br>2 12 chara<br>2 Maximu<br>At least 3 of                                                                                                    | creating an account<br>formation you provid<br>lifey.<br>Figure<br>cters minimum<br>m of 64 characters<br>I following 4 chara                                                                                                    | t, you agree to the It<br>ie when you create y<br>Agree and Co<br>e 8: Click                                                                                                    | arms of Service. 3M will h<br>our account in accordanc<br>ontinue Cancel<br>the Sign In B   | andle the personal<br>e with 3M's <u>Privacy</u>          |   |
| By<br>inf<br>Po<br>2 12 chara<br>3 Maximu<br>At least 3 of<br>2 At lea                                                                                                    | creating an account<br>formation you provid<br>dicy.<br>Figure<br>cters minimum<br>m of 64 characters<br>I following 4 chara<br>ist 1 uppercase letter                                                                                                    | t, you agree to the <u>T</u><br>ie when you create y<br>Agree and Cc<br><u>e 8: Click</u><br>cters<br>r(A-Z)                                                                                 | arms of Service. 3M will h<br>our account in accordance<br>antinue Cancel<br>the Sign In B  | andle the personal<br>e with 3M's <u>Privacy</u>          |   |
| <ul> <li>By inf inf Po</li> <li>Po</li> <li>Po</li> <li>Po</li> <li>Po</li> <li>Maximu</li> <li>At least 3 of</li> <li>At least 3 of</li> <li>At least 3 of</li> <li>At least 4 of</li> <li>At least 4 of</li> <li>At l</li></ul> | creating an account<br>formation you provid<br>dicy.<br>Figure<br>cters minimum<br>m of 64 characters<br>If following 4 chara-<br>ist 1 uppercase letter<br>ist 1 lowercase letter<br>ist 1 pymbol (\$, 1, #,                                                                                                    | t, you agree to the Tr<br>e when you create y<br>Agree and Co<br>e 8: Click<br>cters<br>r(A - Z)<br>r(a - z)<br>%)                                                                           | arms of Service. 3M will h<br>our account in accordance<br>antinue Cancel<br>the Sign In B  | andle the personal<br>e with 3M's <u>Privacy</u>          |   |
| <ul> <li>By infinite</li> <li>Po</li> <li>Po</li></ul>                                                                                                    | Ecters minimum<br>m of 64 characters<br>following 4 chara<br>ist 1 uppercase letter<br>ist 1 lowercase letter<br>ist 1 lowercase letter<br>ist 1 lowercase letter<br>ist 1 lowercase letter<br>ist 1 lowercase letter<br>ist 1 lowercase letter<br>ist 1 symbol (\$, 1, #,<br>j an account, you<br>i you provide whe | t, you agree to the $\underline{I}_{4}$<br>ie when you create y<br>Agree and Co<br>e 8: Click<br>cters<br>r(A - Z)<br>r(a - Z)<br>%)<br>agree to the $\underline{Iarr}$<br>en you create you | ms of Service. 3M will h<br>our account in accordance<br>ontinue<br>Cancel<br>the Sign In B | andle the personal<br>e with 3M's <u>Privacy</u><br>utton | 1 |

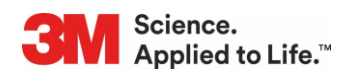

Step 10: Continue your account set up by entering information about your company and occupation. Refer to Figure 10.

- Company Name
- Segment (organization classification)
- Higher Level (same as above)
- Your Industry Type
- Your Job Role

Click **continue** to proceed.

| <ul> <li>—</li> </ul>  |                     | 3                   | 4                 |   |
|------------------------|---------------------|---------------------|-------------------|---|
| Verification           | 3M Account          | Profile Information | Marketing Consent |   |
| Great! Let's co        | ntinue registering. |                     | ×                 |   |
| Company Name*          |                     |                     |                   | - |
| Test Company           |                     |                     |                   |   |
| Government and Publ    | ic Safety 🗸 🗸       | Fire & Rescue Serv  | ices 🗸            |   |
| Higher Level           |                     | Job Role*           |                   |   |
| Government and Publ    | ic Service 🗸        | Firefighter         | ~                 |   |
| Terms of Service Prive | Continue            | Cancel              |                   |   |

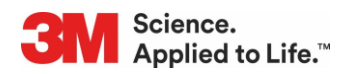

Step 11: Continue your account setup by completing the Marketing Consent form. Refer to Figure 11.

#### Enter:

- Your Business Email Address
- Your Country
- Your State or Province
- Check the box to subscribe to our Marketing Communications

Choose a selection from the drop-down list for your:

- Subject Area
- Communication Topic

Click the **Submit** Button.

The 3M Account sigh in page will now be displayed.

|                                                                                                    | -                                                                                             |                                                                                                    |                                           |
|----------------------------------------------------------------------------------------------------|-----------------------------------------------------------------------------------------------|----------------------------------------------------------------------------------------------------|-------------------------------------------|
| M                                                                                                    | larketin                                                                                      | g Consent                                                                                                    |                                           |
| 0                                                                                                    | 0                                                                                             |                                                                                                    |                                           |
| Verification                                                                                                    | 3M Account                                                                                    | Profile Information Marketin                                                                                                    | g Consent                                 |
| -                                                                                                    |                                                                                               |                                                                                                    |                                           |
| Great! Your profile                                                                                                    | information ha                                                                                | s been saved.                                                                                                    | ×                                         |
| Email Marketing Cor                                                                                                    | nsent (option                                                                                 | al)                                                                                                    |                                           |
| Stay informed about                                                                                                    | зм                                                                                            |                                                                                                    |                                           |
| Business Email Addr                                                                                                    | 055                                                                                           |                                                                                                    |                                           |
| au-uat-10sharklasers.com                                                                                                    |                                                                                               |                                                                                                    |                                           |
| Country/Region                                                                                                    |                                                                                               |                                                                                                    |                                           |
| United States                                                                                                    |                                                                                               |                                                                                                    | •                                         |
| State or Province                                                                                                    |                                                                                               |                                                                                                    |                                           |
| Select one                                                                                                    |                                                                                               |                                                                                                    | V                                         |
| <ul> <li>Subscribe to 3M</li> </ul>                                                                                                    | marketing co                                                                                  | ommunications                                                                                                    | _                                         |
| 3M takes your privacy s<br>information you provide<br>communications which r<br>offers. Please be aware<br>the U.S. If you do not co<br>not use this system. | eriously. 3M an<br>d in accordance<br>may include pro<br>that this inform<br>nsent to this us | d its authorized third parties will us<br>e with our Privacy Policy to send yo<br>motions, product information and<br>ation may be stored on a server loc<br>e of your personal information, plea | e the<br>u<br>service<br>ated in<br>se do |
| Communication pref                                                                                                    | ferences                                                                                      |                                                                                                    |                                           |
| Please select a subje                                                                                                    | ect area and c                                                                                | communication topic to receiv                                                                                                    | e only                                    |
| the 3M content that                                                                                                    | is most inter                                                                                 | esting to you                                                                                                    |                                           |
| Subject Area                                                                                                    |                                                                                               | Communication Topic                                                                                                    |                                           |
| Select one                                                                                                    |                                                                                               | Select one                                                                                                    | <b>v</b>                                  |
|                                                                                                    |                                                                                               |                                                                                                    |                                           |

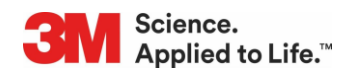

Step 12: Enter your **password** to sign in. Click the **Verify** button to continue. Refer to Figure 12.

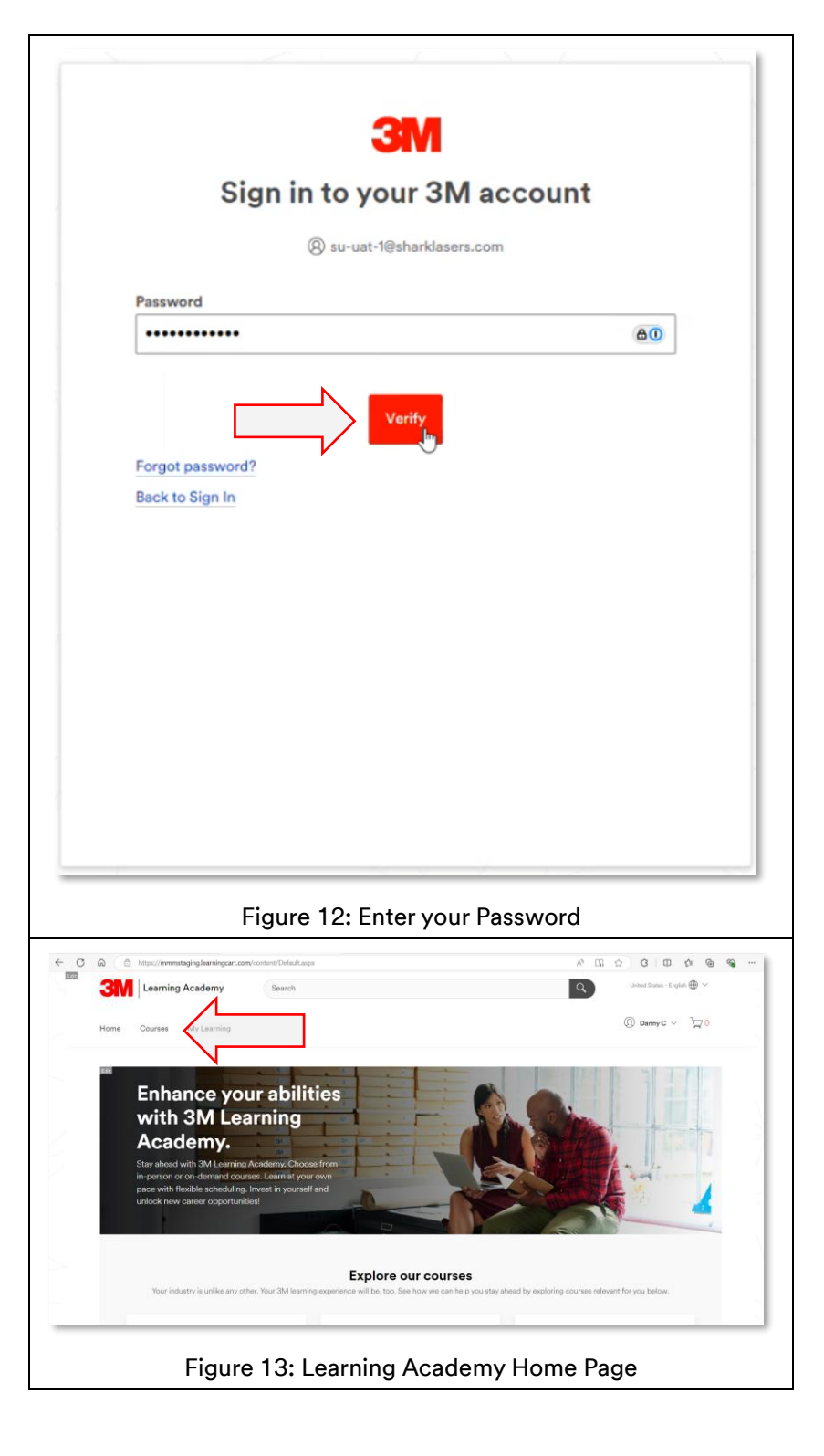

Step 12: On the Learning Academy Home Page, Select **Courses**. Refer to Figure 13.

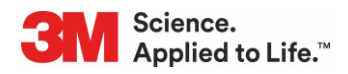

Step 14: Click on the **Courses by Area of Interest** link. Refer to Figure 14.

Step 15: Click on **Facility Management Solutions**. Refer to Figure 15.

- Compliance Training
- Process Training
- Product Training

Select your course of interest. This will display a list of the available courses for that subject.

Example: If you choose Compliance Training only those courses will be displayed

**Note**: There are two ways to select a course. If you scroll down the page past the icons shown in Figure 15 you will see a list of all courses. You may also select a course from this list.

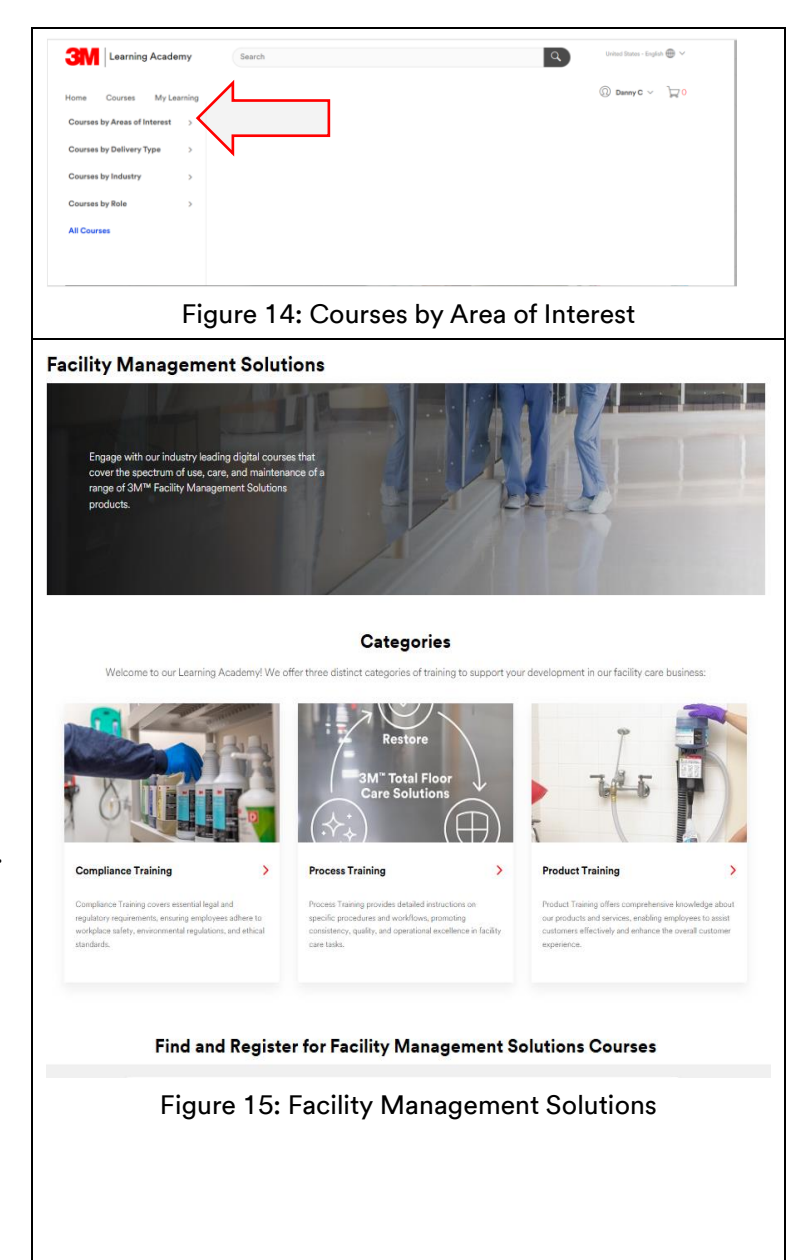

Step 16: Courses in your area of interest will be displayed here. Refer to Figure 16.

Science.

Applied to Life.™

• Next click the Enroll Now Button.

Step 17: Click Launch Course and start taking the course. Refer to Figure 17.

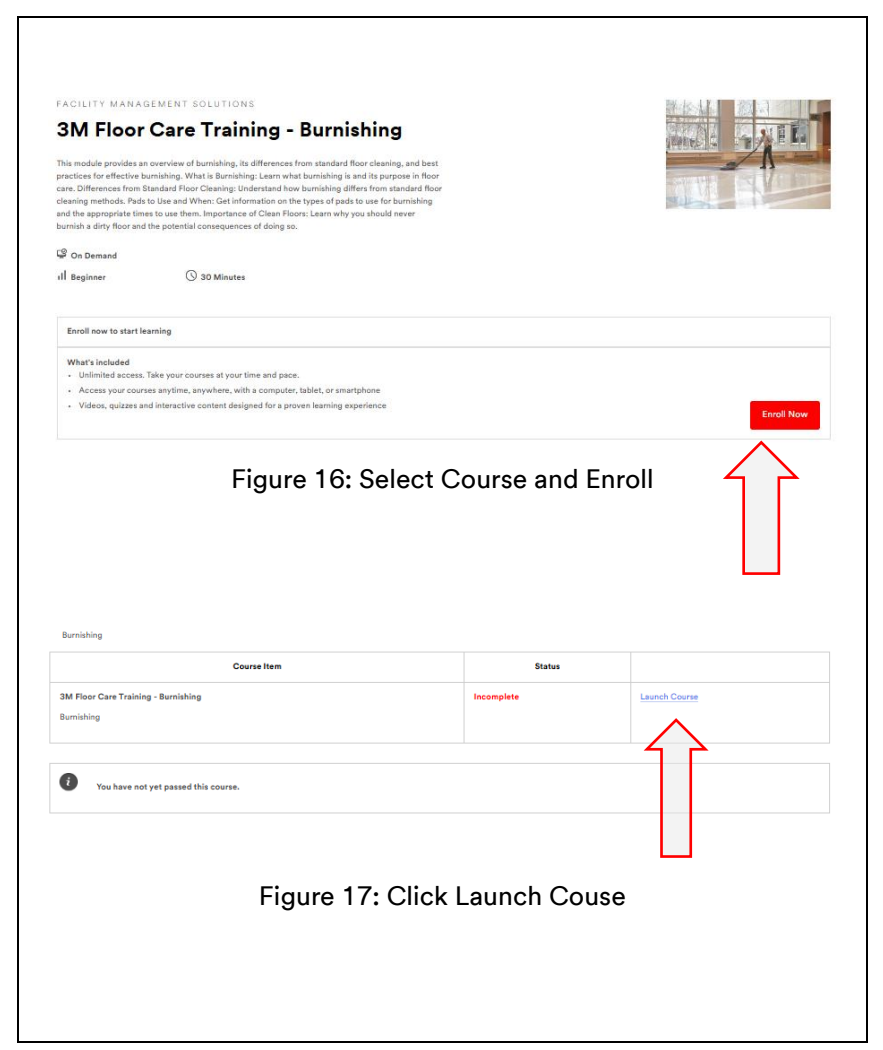